## DIS品记录 USE Comment effacer l'historique Dans Internet Explorer ?

De temps en temps, il est bon d'effacer complètement l'historique dans Internet Explorer. L'historique affiche toutes les adresses des sites visités, pratique pour retrouver une adresse.

Cliquer dans le menu sur « **Outil** » puis sur « **Option Internet**... ».

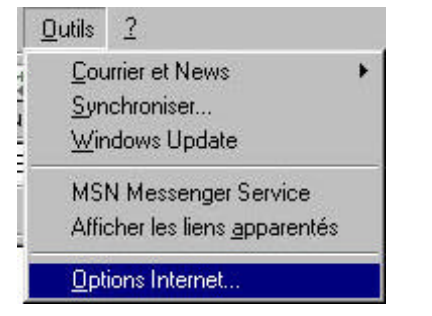

Une fenêtre s'affiche. Dans l'onglet « Genéral » aller en bas dans la partie « Historique » puis cliquer sur le bouton « **Effacer l'Historique** ».

| ions Internet     |                                                |                         |
|-------------------|------------------------------------------------|-------------------------|
| énéral Sécuri     | té Contenu Connexions Progra                   | mmes Avancées           |
| Page de déma      | 1 I I -                                        |                         |
| Voue r            | nage<br>Nouvez choisir la page à utiliser comp | ne nage de démarrage    |
|                   | contract choisin là page à duitser comm        | ie page de demanage.    |
| Adres:            | se : http://www.wanadoo.fr/                    |                         |
|                   | Page en cours Page par défa                    | aut Page <u>v</u> ierge |
| Fichiers Interne  | et temporaires                                 |                         |
| 🔨 Les pa          | ges Web que vous consultez sont s              | tockées dans un         |
| dossier           | r pour un affichage ultérieur plus rapi        | de.                     |
|                   | Supprimer les fichiers                         | Paramètres              |
|                   |                                                |                         |
| Historique        |                                                |                         |
| Le dos            | sier Historique contient les liens vers        | les pages que vous      |
| avez re           | écemment affichées, afin d'y accéde            | r rapidement.           |
| - Iouro r         |                                                |                         |
| pages             | sont conservées : 20 🛨                         | Effacer l'Historique    |
|                   |                                                |                         |
| C <u>o</u> uleurs | Polices Langues.                               | A <u>c</u> cessibilité  |
|                   |                                                | 1                       |
|                   | OK                                             | Annuler Appliq          |

A la question de confirmation, cliquer sur « Oui ».

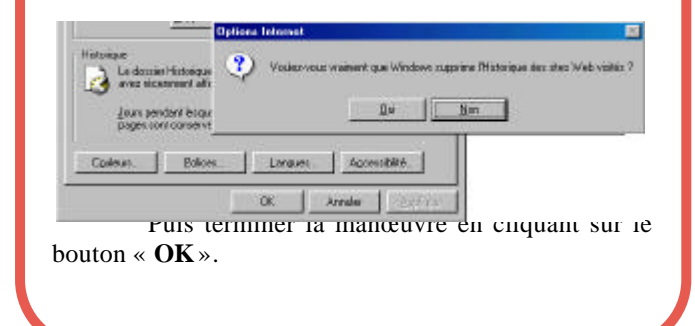

Alors, vous remarquerez qu'il n'y a plus d'adresse de site Internet dans la barre d'adresse.

Egalement, dans la colonne « Historique », plus aucune adresse de site n'y figure.

| Historique                       | × |
|----------------------------------|---|
| Affjchage 👻 🎑 <u>R</u> echercher |   |
| 🥅 Aujourd'hui                    |   |

Il y a cependant un moyen proposé par Internet Explorer pour effacer automatiquement les plus anciennes adresses et garder les plus récentes. Il suffit pour cela dans la zone « Historique » de réduire le nombre de jours où les pages sont conservées (par défaut, c'est généralement 20) et enfin cliquer sur le bouton « **OK** ».

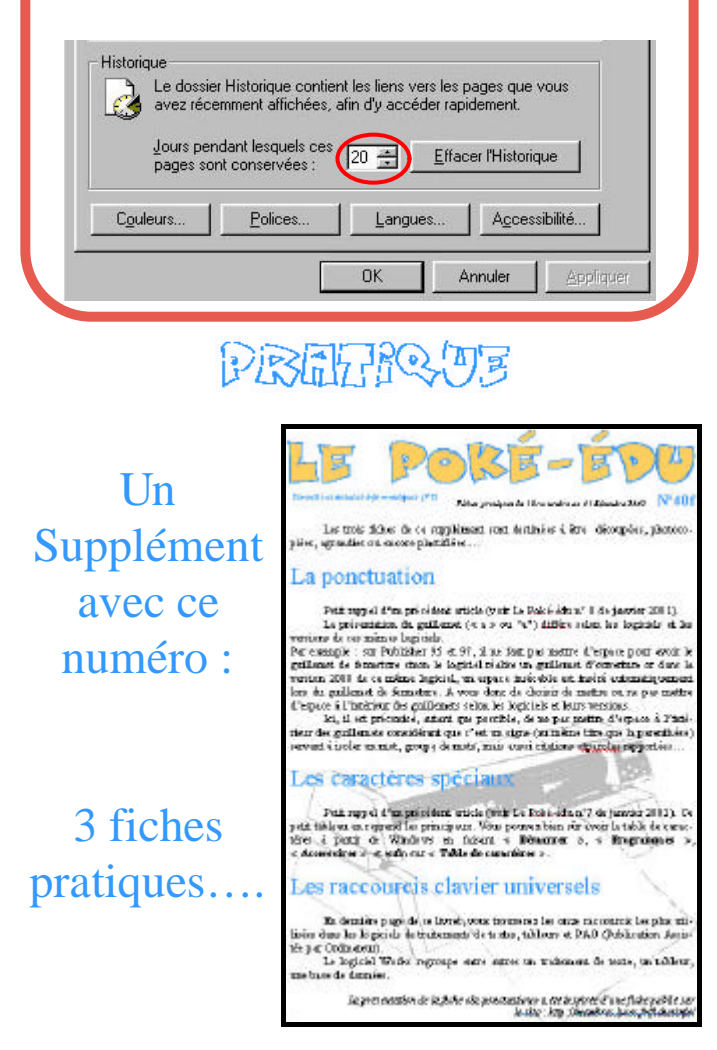

Le Poké-édu n°40 • 18 novembre 2002

## Page 2